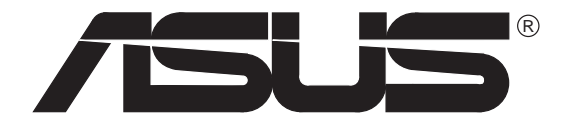

# C-P55T2D CPU Card

# **USER'S MANUAL**

Download from Www.Somanuals.com. All Manuals Search And Download.

# **USER'S NOTICE**

No part of this product, including the product and software may be reproduced, transmitted, transcribed, stored in a retrieval system, or translated into any language in any form by any means without the express written permission of ASUSTeK COMPUTER INC. (hereinafter referred to as ASUS) except documentation kept by the purchaser for backup purposes.

Specifications are subject to change without notice. ASUS provides this manual "as is" without warranty of any kind, either express or implied, including but not limited to the implied warranties or conditions of merchantability or fitness for a particular purpose. In no event shall ASUS be liable for any loss or profits, loss of business, loss of use or data, interruption of business, or for indirect, special, incidental, or consequential damages of any kind, even if ASUS has been advised of the possibility of such damages arising from any defect or error in this manual or product. ASUS may revise this manual from time to time without notice.

Products mentioned in this manual are mentioned for identification purposes only. Product names appearing in this manual may or may not be registered trademarks or copyrights of their respective companies.

- Intel, LANDesk, and Pentium are registered trademarks of Intel Corporation.
- IBM is a registered trademark of International Business Machines Corp.
- Symbios is a registered trademark of Symbios Logic Corporation.
- Windows and MS-DOS are registered trademarks of Microsoft Corporation.
- Sound Blaster AWE32 and SB16 are trademarks of Creative Technology Ltd.
- Adobe and Acrobat are registered trademarks of Adobe Systems Incorporated.

The product name and revision number are both printed on the board itself. Manual revisions are released for each board design represented by the digit before and after the period of the manual revision number. Manual updates are represented by the third digit in the manual revision number. For previous or updated manuals, BIOS, drivers, or product release information you may visit the ASUS home page at http://www.asus.com.tw/ or contact ASUS from the following page.

© Copyright 1997 ASUSTeK COMPUTER INC. All rights reserved.

Product Name:ASUS C-P55T2DManual Revision:1.43Release Date:May 1997

#### ASUS C-P55T2D User's Manual

# ASUS CONTACT INFORMATION

### ASUSTeK COMPUTER INC.

#### Marketing Info:

Address:150 Li-Te Road, Peitou, Taipei, Taiwan, ROCTelephone:886-2-894-3447Fax:886-2-894-3449Email:info@asus.com.tw

#### Technical Support:

| Fax:    | 886-2-895-9254           |
|---------|--------------------------|
| BBS:    | 886-2-896-4667           |
| Email:  | tsd@asus.com.tw          |
| WWW:    | http://www.asus.com.tw/  |
| Gopher: | gopher.asus.com.tw       |
| FTP:    | ftp.asus.com.tw/pub/ASUS |

### ASUS COMPUTER INTERNATIONAL

### Marketing Info:

| Address:   | 721 Charcot Avenue, San Jose, CA 95131, USA |
|------------|---------------------------------------------|
| Telephone: | 1-408-474-0567                              |
| Fax:       | 1-408-474-0568                              |
| Email:     | info-usa@asus.com.tw                        |
|            |                                             |

#### Technical Support:

| BBS:   | 1-408-474-0569      |
|--------|---------------------|
| Email: | tsd-usa@asus.com.tw |

### ASUS COMPUTER GmbH

#### Marketing Info:

| Address:   | Harkort Str. 25, 40880 Ratingen, BRD, Germany |
|------------|-----------------------------------------------|
| Telephone: | 49-2102-445011                                |
| Fax:       | 49-2102-442066                                |
| Email:     | info-ger@asus.com.tw                          |

#### Technical Support:

| BBS:   | 49-2102-448690      |
|--------|---------------------|
| Email: | tsd-ger@asus.com.tw |

# CONTENTS

| I. INTRODUCTION1                         |
|------------------------------------------|
| How this manual is organized1            |
| Item Checklist                           |
| II FEATURES 2                            |
| Map of the CPU Card                      |
| Features of This CPU card                |
| Parts of the CPU Card2                   |
| III. INSTALLATION                        |
| Jumper Settings                          |
| Dual CPU Compatibility                   |
| Dual CPU Identification Table            |
| Power Connection Procedures7             |
| BIOS Chip7                               |
| Support Software7                        |
| IV. BIOS SOFTWARE                        |
| Flash Memory Writer Utility8             |
| The Flash Memory Writer Utility Screen:  |
| BIOS Setup11                             |
| Load Defaults                            |
| Standard CMOS Setup12                    |
| Details of Standard CMOS Setup:          |
| BIOS Features Setup16                    |
| Details of BIOS Features Setup:          |
| Chipset Features Setup                   |
| Power Management Setup                   |
| Details of Power Management Setup:       |
| I and PIOS Defaults 26                   |
| Load Setup Defaults                      |
| Supervisor Password and User Password 27 |
| IDE HDD Auto Detection                   |
| Save and Exit Setup                      |
| Exit Without Saving                      |

# CONTENTS

| V. DESKTOP MANAGEMENT                     |  |
|-------------------------------------------|--|
| Desktop Management Interface (DMI)        |  |
| Introducing the DMI Configuration Utility |  |
| System Requirements                       |  |
| Using the DMI Configuration Utility       |  |
| Notes:                                    |  |

### Federal Communications Commission Statement

This device complies with FCC Rules Part 15. Operation is subject to the following two conditions:

- This device may not cause harmful interference, and
- This device must accept any interference received, including interference that may cause undesired operation.

This equipment has been tested and found to comply with the limits for a Class B digital device, pursuant to Part 15 of the FCC Rules. These limits are designed to provide reasonable protection against harmful interference in a residential installation. This equipment generates, uses and can radiate radio frequency energy and, if not installed and used in accordance with manufacturer's instructions, may cause harmful interference to radio communications. However, there is no guarantee that interference will not occur in a particular installation. If this equipment does cause harmful interference to radio or television reception, which can be determined by turning the equipment off and on, the user is encouraged to try to correct the interference by one or more of the following measures:

- Re-orient or relocate the receiving antenna.
- Increase the separation between the equipment and receiver.
- Connect the equipment to an outlet on a circuit different from that to which the receiver is connected.
- Consult the dealer or an experienced radio/TV technician for help.

**WARNING:** The use of shielded cables for connection of the monitor to the graphics card is required to assure compliance with FCC regulations. Changes or modifications to this unit not expressly approved by the party responsible for compliance could void the user's authority to operate this equipment.

### **Canadian Department of Communications Statement**

This digital apparatus does not exceed the Class B limits for radio noise emissions from digital apparatus set out in the Radio Interference Regulations of the Canadian Department of Communications.

### How this manual is organized

This manual is divided into the following sections:

- I. Introduction: Manual information and checklist
- **II. Features:** Information and specifications concerning this product
- III. Installation: Instructions on setting up the CPU card
- **IV. BIOS Setup:** BIOS software setup information
- V. DMI Utility: BIOS supported Desktop Management Interface

### Item Checklist

Please check that your package is complete. If you discover damaged or missing items, please contact your retailer.

- ☑ The C-P55T2D CPU card
- Support software (view FILELIST.TXT detailed contents and description)
  - Bus Master IDE Drivers
  - PFLASH BIOS Utility
- $\square$  This user's manual

### Features of This CPU card

The C-P55T2D is carefully designed for the demanding PC user who wants great versatility in the assembly of a computer system. This CPU card:

- **PS/2 Connectors:** PS/2 Mouse & PS/2 Keyboard connectors on bracket.
- Versatile Processor Support: Intel Pentium<sup>®</sup> 75-233MHz (P55C-MMX<sup>™</sup>, P54C/P54CS), IBM<sup>®</sup>/Cyrix<sup>®</sup> 6x86-PR166+ (Rev 2.7 or later), IBM<sup>®</sup>/Cyrix<sup>®</sup> 6x86MX<sup>™</sup> (PR166 & above), AMD-K5<sup>™</sup> (PR75-PR133), AMD-K6<sup>™</sup> (PR166-PR233).
  Note: Only Intel CPUs support dual-processor configuration. See page 6 table.
- Intel Chipset: Features Intel's 430HX PCIset with I/O subsystems.
- Error Checking and Correcting (ECC): Using Intel's 430HX PCIset and parity DRAM modules can detect and correct 1-bit memory errors.
- Oncard L2 Cache Memory: Oncard 512KB Pipelined Burst SRAM.

### Parts of the CPU Card

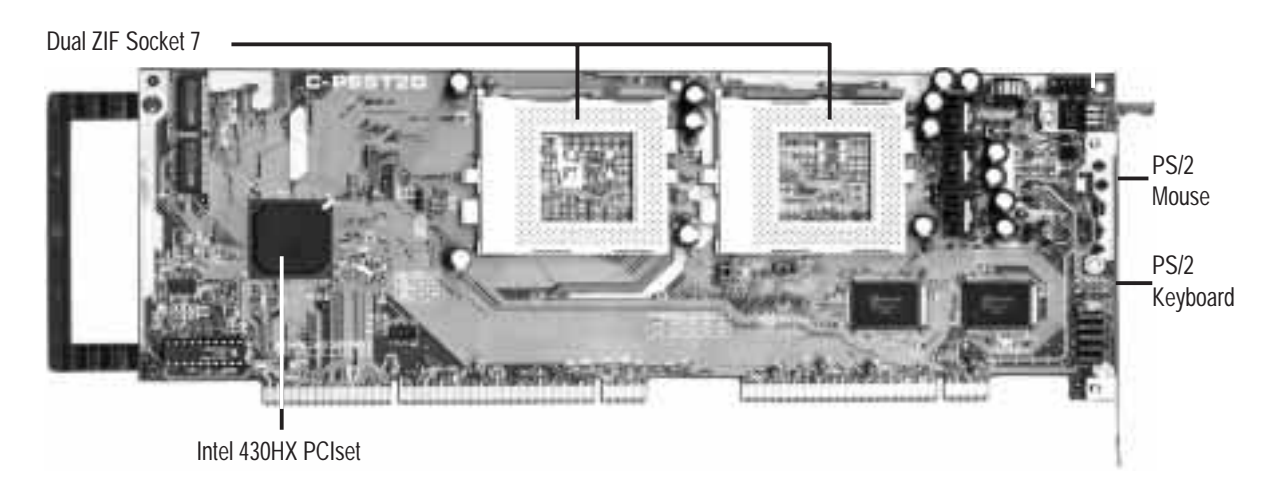

### Map of the CPU Card

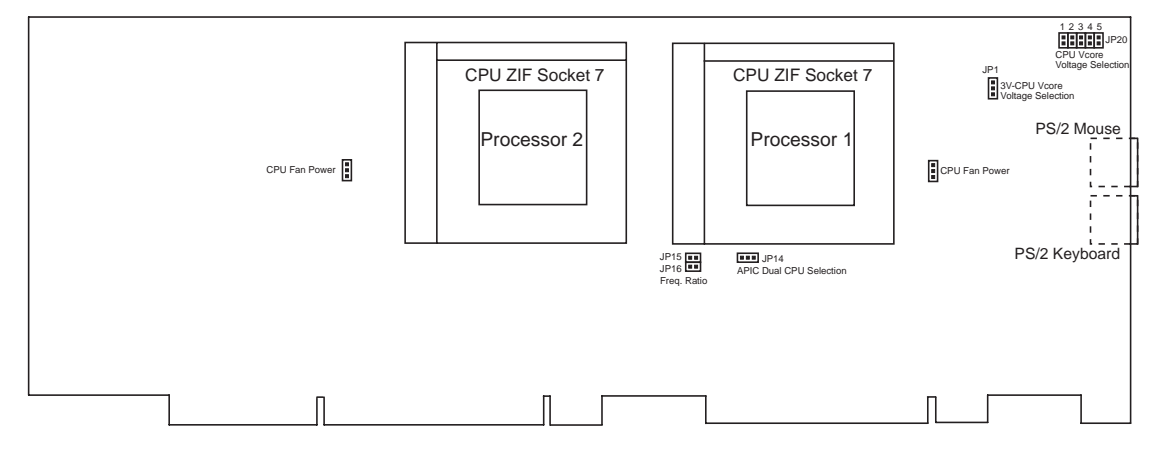

#### ASUS C-P55T2D User's Manual

### Jumper Settings

#### CPU to BUS Frequency Ratio (JP15, 16)

These jumpers set the frequency ratio between the *Internal* frequency of the CPU and the *External* frequency (called the *BUS Clock*) within the CPU.

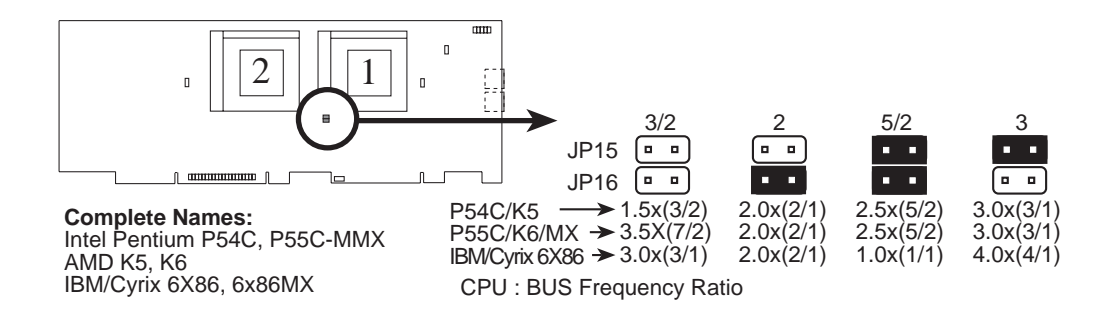

Set the jumpers by the Internal speed of the Intel Pentium or compatible CPUs as follows:

|                 |              | (CPU Card               |              | (CPU Ext. Freq        |
|-----------------|--------------|-------------------------|--------------|-----------------------|
| CPU             | BUS          | <b>BUS Ratio</b> )      | Ext.         | on Baseboard)         |
| <u>Internal</u> | <u>Ratio</u> | <u>JP15</u> <u>JP16</u> | <u>Freq.</u> | <u>JP3</u> <u>JP2</u> |
| 233MHz          | 3.5x         | [OFF] [OFF]             | 66MHz        | [1-2] [2-3]           |
| 200MHz          | 3.0x         | [ON] [OFF]              | 66MHz        | [1-2] [2-3]           |
| 166MHz          | 2.5x         | [ON] [ON]               | 66MHz        | [1-2] [2-3]           |
| 150MHz          | 2.5x         | [ON] [ON]               | 60MHz        | [2-3] [1-2]           |
| 133MHz          | 2.0x         | [OFF] [ON]              | 66MHz        | [1-2] [2-3]           |
| 120MHz          | 2.0x         | [OFF] [ON]              | 60MHz        | [2-3] [1-2]           |
| 100MHz          | 1.5x         | [OFF] [OFF]             | 66MHz        | [1-2] [2-3]           |
| 90MHz           | 1.5x         | [OFF] [OFF]             | 60MHz        | [2-3] [1-2]           |
| 75MHz           | 1.5x         | [OFF] [OFF]             | 50MHz        | [1-2] [1-2]           |

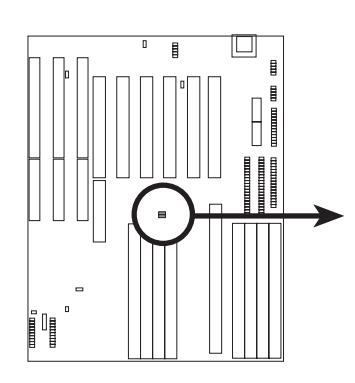

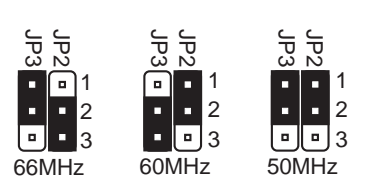

CPU External Clock (BUS) Frequency Selection

WARNING: The CPU and/or motherboard will overheat if there is no airflow across the CPU and onboard heatsinks.

#### ASUS C-P55T2D User's Manual

Download from Www.Somanuals.com. All Manuals Search And Download.

#### Single/Dual Power Plane CPU Voltage Regulator Selections (JP1, 20)

The following jumpers set the voltage supplied to the CPU. Determine whether your CPU has a Single Power Plane or Dual Power Planes and then the voltage that it uses. When a single power plane CPU is installed, the dual power plane selections will be automatically disabled. When a dual power plane CPU is installed, the single power plane selections will be automatically disabled. You may have one jumper on the Single Power Plane and another on the Dual **Power Planes** at the same time.

WARNING: Incorrect setting can damage your CPU. If you are not exactly clear on CPU jumper settings, check with your retailer.

P54C/CS/K5/6x86

(VRE 3.5V)

#### **3 Volt CPU Vcore Voltage Selection (JP1)**

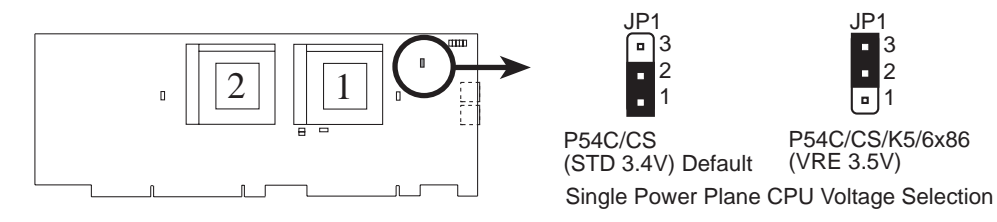

#### 2.x Volt CPU Vcore Voltage Selection (JP20: 1-5)

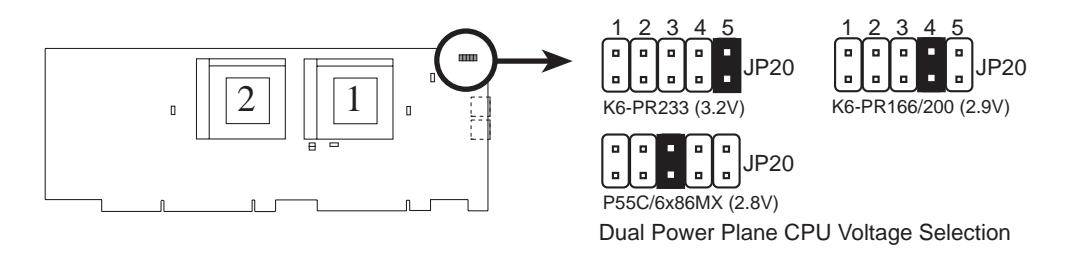

| Power Type:         | Single Power Plane |       |          | <b>Dual Power Planes</b> |          |          |          |
|---------------------|--------------------|-------|----------|--------------------------|----------|----------|----------|
| <b>CPU Voltage:</b> | STD                | VRE   | 2.5V     | 2.7V                     | 2.8V     | 2.9V     | 3.2V     |
| JP1                 | [1-2]              | [2-3] |          |                          |          |          |          |
| JP20                |                    |       | [Short1] | [Short2]                 | [Short3] | [Short4] | [Short5] |

**IMPORTANT:** When installing only one processor, you must use the "Processor 1" CPU ZIF Socket.

#### APIC Dual CPU Selection (JP14)

This jumper turns on or off the multiprocessor operating system's support for multiprocessors regardless of the number of processors installed in the system.

For single processor operating systems (e.g. DOS, OS/2 Warp, Win3.1x, Win95, Nextstep): You can use one (or two) processor(s) and this "APIC Dual CPU Selection" jumper has no function (you may leave on default setting).

For multiprocessor operating systems (e.g. WinNT, Unixware, SCO Unix MP, Solaris 2.51): You can use *one or two* processors and *Enable* this "APIC Dual CPU Selection" jumper. This solution allows some multiprocessor operating systems to upgrade from one processor to two processors in the future without having to reinstall a multiprocessor OS. Otherwise *Disable* the dual processor support in a multiprocessor operating system if for some reason necessary.

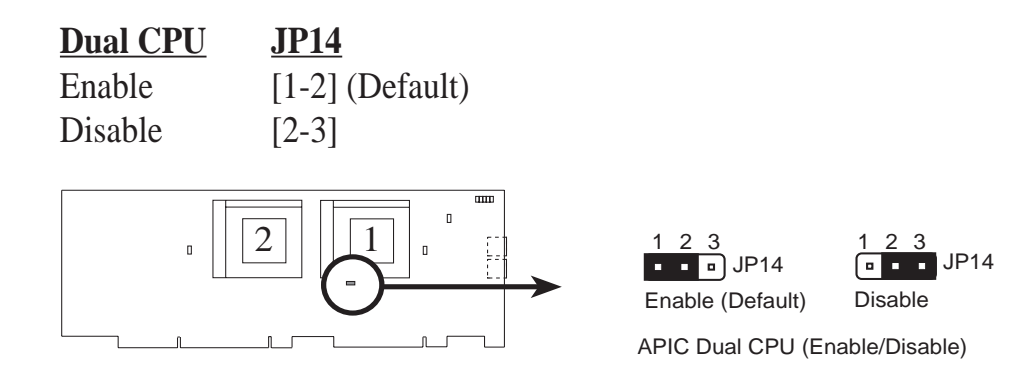

### Dual CPU Compatibility

A table on the next page shows the compatible CPU's to be used on the ZIF socket for the second processor. The following are codes used in the table:

- **Type 0:** This type of CPU can be used as the first processor only. Almost all CPU's are in this category and therefore not listed in the table.
- **Type 2:** This type of CPU can only be used as the second processor.
- **Type 0/2:** This type of CPU can be used as the first or second processor.
- Core Speed: This is the advertised speed of the CPU.
- **BUS Speed:** This is the BUS frequency that the baseboard must be set to.
- **S-Spec:** This is the identification code marked on the surface of the processor without an attached fan heatsink. The code is marked on the underside of processors with an attached fan heatsink.
  - 5: This is a boxed CPU *without* an attached fan heatsink
  - 6: This is a boxed CPU *with* an attached fan heatsink

### Dual CPU Identification Table

For 75-, 90, 100-, 120-, 133-, 150-, 166-, 200-MHz Pentium Processors

| Туре | Speed MHz<br>(Core/BUS) | S-Spec             | Voltage | Туре | Speed MHz<br>(Core/BUS) | S-Spec             | Voltage |
|------|-------------------------|--------------------|---------|------|-------------------------|--------------------|---------|
| 0/2  | 75/50                   | SX969              | STD     | 0/2  | 100/66                  | SX962              | VRE     |
| 0/2  | 75/50                   | SX998              | STD     | 0/2  | 100/66                  | SY007              | STD     |
| 0/2  | 75/50                   | SZ994⁵             | STD     | 0/2  | 100/66                  | SU110 <sup>5</sup> | STD     |
| 0/2  | 75/50                   | SU0706             | STD     | 0/2  | 100/66                  | SU0996             | STD     |
| 0/2  | 75/50                   | SX961              | STD     |      |                         |                    |         |
| 0/2  | 75/50                   | SZ977 <sup>5</sup> | STD     | 0/2  | 120/60                  | SY033              | STD     |
| 0/2  | 75/50                   | SY005              | STD     | 0/2  | 120/60                  | SU1006             | STD     |
| 0/2  | 75/50                   | SU0976             | STD     |      |                         |                    |         |
| 0/2  | 75/50                   | SU0986             | STD     | 0/2  | 133/66                  | SY022              | STD     |
|      |                         |                    |         | 0/2  | 133/66                  | SY023              | STD     |
| 2    | 90/60                   | SX874              | STD     | 0/2  | 133/66                  | SU0736             | STD     |
| 0/2  | 90/60                   | SX957              | STD     | 0/2  | 120/60                  | SK110              | STD     |
| 0/2  | 90/60                   | SX958              | STD     | 0/2  | 133/66                  | SK106              | STD     |
| 0/2  | 90/60                   | SX959              | STD     | 0/2  | 133/66                  | S106J <sup>7</sup> | STD     |
| 0/2  | 90/60                   | SZ978⁵             | STD     | 0/2  | 133/66                  | SK107              | STD     |
| 2    | 90/60                   | SX942              | STD     | 0/2  | 133/66                  | SU0386             | STD     |
| 2    | 90/60                   | SX943              | STD     |      |                         |                    |         |
| 2    | 90/60                   | SX944              | STD     | 0/2  | 150/60                  | SY015              | STD     |
| 0/2  | 90/60                   | SX968              | STD     | 0/2  | 150/60                  | SU0716             | STD     |
| 0/2  | 90/60                   | SZ995⁵             | STD     |      |                         |                    |         |
| 0/2  | 90/60                   | SU0316             | STD     | 0/2  | 166/66                  | SY016              | VRE     |
| 0/2  | 90/60                   | SY006              | STD     | 0/2  | 166/66                  | SY017              | VRE     |
|      |                         |                    |         | 0/2  | 166/66                  | SU0726             | VRE     |
| 0/2  | 100/50, 66              | SX970              | VRE     |      |                         |                    |         |
| 0/2  | 100/50, 66              | SX963              | STD     | 0/2  | 200/66                  | SY044              | VRE     |
| 0/2  | 100/50, 66              | SZ996 <sup>5</sup> | STD     |      |                         |                    |         |
| 0/2  | 100/50, 66              | SU0326             | STD     |      |                         |                    |         |
|      |                         |                    |         |      |                         |                    |         |

#### **Power Connection Procedures**

- 1. After all jumpers and connections are made, close the system case cover.
- 2. Make sure that all switches are in the off position as marked by  $\bigcirc$ .
- 3. Connect the power supply cord into the power supply located on the back of your system case as instructed by your system user's manual.
- 4. Connect the power cord into an power outlet that is equipped by a surge protector.
- 5. You may then turn on your devices in the following order:
  - a. Your monitor
  - b. External SCSI devices (starting with the last device on the chain)
  - c. Your system power
- 6. The power LED on the front panel of the system case will light and the monitor LED as well. The system will then run power-on tests. While the tests are running, additional messages will appear on the screen. If you do not see anything within 30 seconds from the time you turn on the power, the system may have failed a power-on test. Recheck your jumper settings and connections or call your authorized dealer for assistance.
- 7. During power-on, hold down the <Delete> key to enter BIOS setup. Follow the next section "BIOS SOFTWARE" for instructions.

### **BIOS** Chip

The BIOS chip on the the Pentium CPU card and the Pentium Pro CPU card are different. If purchasing a Baseboard with a CPU Card, the BIOS is correctly installed. If purchasing an additional card which uses a different processor, it should come with a BIOS chip to replace the one installed on your Baseboad.

### Support Software

FILELIST.TXT - View this file to see the files included in the support software.

**PFLASH.EXE** - This is the Flash Memory Writer utility that updates the BIOS by uploading a new BIOS file to the programmable flash ROM chip on the motherboard. To determine the BIOS version, check the last four numbers of the code displayed on the upper left-hand corner of your screen during bootup.

**NOTE:** A binary BIOS file is no longer included with the support software. Save the motherboard's BIOS file to a floppy diskette as soon as your system is operational. See "Flash Memory Writer Utility" in this section to "Save Current BIOS to File."

### Flash Memory Writer Utility

- 1. Enable "Boot Block Programming" jumper as shown in section III.
- 2. Make sure the system is running in real mode. This utility will not operate if the system is under protected mode or virtual mode. This means that you cannot reprogram the motherboard BIOS under the Windows environment or with any memory management software, including HIMEM.SYS. The following describes the easiest way run your system from real mode:
- Boot from a floppy disk formatted with the "FORMAT A:/S" command without creating CONFIG.SYS and AUTOEXEC.BAT files.
- If you are using MS-DOS 6.x, you can bypass the AUTOEXEC.BAT and CONFIG.SYS by pressing <F5> when "Starting MS-DOS . . . " line is displayed on the screen.
- For Windows 95 users, press <F8> to enter the Microsoft Windows 95 Startup Menu and then choose "Safe mode command prompt only"
- You should copy the contents of the \FLASH directory to your hard disk drive. Once you have accomplished the above tasks, you can run the Flash Memory Writer utility. To run the utility, change to the directory containing PFLASH.EXE and then at the DOS prompt, type: PFLASH <Enter>

### The Flash Memory Writer Utility Screen:

| ASUSTEK PNP BIOS<br>FLASH MEMORY WRITER V1.5<br>Copyright (C) 1995, ASUSTEK COMPUTER Inc. |
|-------------------------------------------------------------------------------------------|
| Flash Type SST 29EE010                                                                    |
| Current BIOS Revision: #401A0-xxxx                                                        |
| Choose one of the following:                                                              |
| 1. Save Current BIOS To File                                                              |
| 2. Update BIOS Main Block From File                                                       |
| 3. Advanced Features                                                                      |
| Enter Choice: [1]                                                                         |
| Press <b>ESC</b> To Exit                                                                  |

xxxx denotes the current BIOS version stored in the Flash EPROM

**IMPORTANT:** Flash Type may also be "INTEL 28F001BXT." If "unknown" is after "Flash type --," then this ROM chip is not programmable or not supported with the PnP BIOS and therefore cannot be programmed by the Flash Memory Writer.

This screen provides three command options, which you can invoke by typing the corresponding number of the command and pressing <Enter> key. The following describes each command:

**IV. BIOS** (Flash Memory Writer)

#### **1.** Save Current BIOS to File (Perform as soon as system is running)

This option allows you to copy the contents of the Flash memory chip into a file in the \FLASH directory. This gives you a backup copy of the original motherboard BIOS in case you need to re-install it. In such cases where the data on the chip get lost or corrupted, you can reprogram the chip using this backup copy.

#### 2. Update BIOS Main Block from File

This option updates the BIOS from a file on the disk. This can either be a new file or a backup file created by the "Save Current BIOS to File" option. This will not update the Boot Block if the Boot Block is different. You will be prompted with the following if advanced features if necessary.

```
Boot Block of New BIOS is different from old one !!!
```

#### Please Use 'Advanced Feature' to flash whole bios !!!

#### 3. Advanced Features

Selecting this option brings up the Advanced Features screen for clearing the PnP configuration record and updating the motherboard BIOS.

To terminate the program and return to the DOS prompt, press the <Esc> key. Selecting the third option displays the Advanced Features screen.

| Advanced Features                            |
|----------------------------------------------|
| Flash Type SST 29EE010                       |
| Current BIOS Revision: #401A0-xxxx           |
| Choose one of the following:                 |
| 1. Clear PNP ESCD Parameter Block            |
| 2. Update BIOS Including Boot Block and ESCD |
| Enter Choice: [2]                            |
| Press <b>ESC</b> To Exit                     |

xxxx denotes the current BIOS version stored in the Flash EPROM

#### **Clear PNP ESCD Parameter Block**

This option erases the Plug-and-Play (PnP) configuration record.

#### **Update BIOS Including Boot Block and ESCD**

This option updates the Boot Block, the motherboard BIOS and the PnP ESCD Parameter Block from a new BIOS file in the \FLASH directory.

# IV. BIOS SOFTWARE

To select an option, type its corresponding number in the provided space and then press the <Enter> key. Follow these procedure to update the PnP motherboard BIOS.

1. Download the new BIOS by selecting the second command option from the Advanced Features screen. The program displays a second screen prompting you for the name of the BIOS file. Type in the complete name of the file, including the file name extension, and then press the <Enter> key. The utility then downloads the new BIOS file. The following message appears:

DO NOT TURN OFF THE SYSTEM IF THERE IS A PROBLEM!

If you encounter problems while downloading the new BIOS, DO NOT turn off your system since this might prevent your system from booting up. Just repeat the process, and if the problem still persists, download the original BIOS file you saved to disk.

- 2. After successfully downloading the new BIOS file, exit the Flash Memory Writer utility and **then turn off your system**. Set the jumper back to its default setting of Programming "Disabled."
- 3. Turn on the system and hold down <DEL> to enter BIOS Setup. You must load "**Setup Default**" to affect the new BIOS.

**WARNING:** If the Flash Memory Writer utility was not able to successfully download a complete BIOS file, your system may not be able to boot up. If this happens, your system will require service from your vendor.

**IV. BIOS** (Flash Memory Writer)

### 6. BIOS Setup

The motherboard supports two programmable Flash ROM chips: 5 Volt and 12 Volt. Either of these memory chips can be updated when BIOS upgrades are released. Use the Flash Memory Writer utility to download the new BIOS file into the ROM chip as described in detail at the beginning of BIOS Software section IV.

All computer motherboards provide a Setup utility program for specifying the system configuration and settings. If your motherboard came in a computer system, the proper configuration entries may have already been made. If so, invoke the Setup utility, as described later, and take note of the configuration settings for future reference; in particular, the hard disk specifications.

If you are installing the motherboard, reconfiguring your system or you receive a Run Setup message, you will need to enter new setup information. This section describes how to configure your system using this utility.

The BIOS ROM of the system stores the Setup utility. When you turn on the computer, the system provides you with the opportunity to run this program. This appears during the Power-On Self Test (POST). Press the <Delete> key to call up the Setup utility. If you are a little bit late pressing the mentioned key(s), POST will continue with its test routines, thus preventing you from calling up Setup. If you still need to call Setup, reset the system by simultaneously pressing the <Ctrl>, <Alt> and <Delete> keys, or by pushing the Reset button on the system case. You can also restart by turning the system off and then back on again. But do so only if the first two methods fail.

When you invoke Setup, the CMOS SETUP UTILITY main program screen will appear with the following options:

| STRNDARD CHOS SETUP                   | SHART ALARH (LN78) SETUP                     |
|---------------------------------------|----------------------------------------------|
| BIOS FEATURES SETUP                   | SUPERVISOR (PASSHORD                         |
| CHEPSET FEATURES SETUP                | USER-PRSSH0R0                                |
| POWER MRNAGEMENT SETUP                | IDE HDD AUTO DETECTION                       |
| PMP AND PCT SETUP                     | SIVE & EXET SETUP                            |
| LOAD BIOS DEFAILTS                    | EXIT WITHOUT SAVING                          |
| LODD SETUP DEFAULTS                   |                                              |
| Esc : Quit<br>F10 : Save & Exit Setup | 14 • • Select Item<br>(Shift)F2 Change Color |

### Load Defaults

The "Load BIOS Defaults" option loads the minimized settings for troubleshooting. "**Load Setup Defaults**", on the other hand, is for loading optimized defaults for regular use. Choosing defaults at this level, will modify all applicable settings.

A section at the bottom of the above screen displays the control keys for this screen. Take note of these keys and their respective uses. Another section just below the control keys section displays information on the currently highlighted item in the list.

### Standard CMOS Setup

This "Standard CMOS Setup" option allows you to record some basic system hardware configuration and set the system clock and error handling. If the motherboard is already installed in a working system, you will not need to select this option anymore. However, if the configuration stored in the CMOS memory on the board gets lost or damaged, or if you change your system hardware configuration, you will need to respecify the configuration values. The configuration values usually get lost or corrupted when the power of the onboard CMOS battery weakens.

| Hom PCL/15A<br>Stenderio<br>Awred Sof                                                                    | CHOS<br>TWORE | SETU<br>SETU  | P551201<br>C.            |                            |                  |       |
|----------------------------------------------------------------------------------------------------|---------------|---------------|--------------------------|----------------------------|------------------|-------|
| Date (ma:dd:vv) : Tue, Jun 3 1991<br>Time (hh:ma:ss) : 20 : 6 : 9<br>HRRD DISKS TYPE SIZE                | r<br>CMLS     | HERD          | PRECOMP                  | LANDZ                      | SECTOR           | HODE  |
| Primary Master : None 0<br>Primary Slave : None 0<br>Secondary Master None 0<br>Secondary Slave : None 0 | 0000          | 0000          | 0                        | 800                        | 888              |       |
| Drive A : Hone<br>Drive B : None<br>Floopy 3 Node Support : Disabled                                     |               | Ð             | Base<br>stended<br>Other | Namory<br>Nemory<br>Nemory | 0K<br>0K<br>512K |       |
| Halt On   All Errors                                                                                     |               |               | Total                    | Newory                     | 512K             |       |
| ESC : Quit<br>F1 : Help (Shift)F2 :                                                                      | Selec         | t Ite<br>e Co | en<br>Ior                | PU/P0/                     | (+/~ : H         | odify |

The above screen provides you with a list of options. At the bottom of this screen are the control keys for use on this screen. Take note of these keys and their respective uses.

User-configurable fields appear in a different color. If you need information on the selected field, press the  $\langle F1 \rangle$  key. The help menu will then appear to provide you with the information you need. The memory display at the lower right-hand side of the screen is read-only and automatically adjusts accordingly.

### Details of Standard CMOS Setup:

#### Date

To set the date, highlight the "Date" field and then press the page up/page down or +/- keys to set the current date. Follow the month, day and year format. Valid values for month, day and year are:

| Month: | 1 to 12    |
|--------|------------|
| Day:   | 1 to 31    |
| Year:  | up to 2099 |

#### Time

To set the time, highlight the "Time" field and then press the page up/page down or +/- keys to set the current time. Follow the hour, minute and second format. Valid values for hour, minute and second are:

| Hour:   | 00 to 23 |
|---------|----------|
| Minute: | 00 to 59 |
| Second: | 00 to 59 |

You can bypass the date and time prompts by creating an AUTOEXEC.BAT file. For information on how to create this file, please refer to the MS-DOS manual.

#### Hard Disks

This field records the specifications for all non-SCSI hard disk drives installed in your system. The onboard PCI IDE connectors provide Primary and Secondary channels for connecting up to four IDE hard disks or other IDE devices. Each channel can support up to two hard disks; the first of which is the "master" and the second is the "slave".

Specifications for SCSI hard disks need not to be entered here since they operate using device drivers and are not supported by any the BIOS. If you install the optional PCI-SC200 SCSI controller card into the motherboard (see section VI for instructions). If you install other vendor's SCSI controller card, please refer to their respective documentations on how to install the required SCSI drivers.

# IV. BIOS SOFTWARE

For IDE hard disk drives, you can:

- Use the *Auto* setting for detection during bootup (see below)
- Use the IDE HDD AUTO DETECTION in the main menu to automatically enter the drive specifications, or you can:
- Enter the specifications yourself manually by using the "User" option

The entries for specifying the hard disk type include **CYLS** (number of cylinders), **HEAD** (number of read/write heads), **PRECOMP** (write precompensation), **LANDZ** (landing zone), **SECTOR** (number of sectors) and **MODE**. The **SIZE** field automatically adjusts according to the configuration you specify. The documentation that comes with your hard disk should provide you with the information regarding the drive specifications.

The **MODE** entry is for IDE hard disks only, and can be ignored for MFM and ESDI drives. This entry provides three options: *Normal, Large, LBA*, or *Auto* (see below). Set **MODE** to the *Normal* for IDE hard disk drives smaller than 528MB; set it to *LBA* for drives over 528MB that support Logical Block Addressing (LBA) to allow larger IDE hard disks; set it to *Large* for drives over 528MB that do not support LBA. *Large* type of drive can only be used with MS-DOS and is very uncommon. Most IDE drives over 528MB support the *LBA* mode.

#### Auto detection of hard disks on bootup (New Feature)

For each field: Primary Master, Primary Slave, Secondary Master, and Secondary Slave, you can select *Auto* under the TYPE and MODE fields. This will enable auto detection of your IDE drives during bootup. This will allow you to change your hard drives (with the power off) and then power on without having to reconfigure your hard drive type. If you use older hard drives which do not support this feature, then you must configure the hard drive in the standard method as described above by the "User" option.

**NOTE:** After the IDE hard disk drive information has been entered into BIOS, new IDE hard disk drives must be partitioned (such as with FDISK) and then formatted before data can be read from and write on. Primary IDE hard disk drives must have its partition set to *active* (also possible with FDISK).

#### Drive A, Drive B

These fields record the types of floppy disk drives installed in your system. The available options for drives A and B are:

360KB, 5.25 in. 1.2MB, 5.25 in. 720KB, 3.5 in. 1.44MB, 3.5 in. 2.88MB, 3.5 in. None

To enter the configuration value for a particular drive, highlight its corresponding field and then select the drive type using the left- or right-arrow key.

#### **Floppy 3 Mode Support**

This is the Japanese standard floppy drive. The standard stores 1.2MB in a 3.5" diskette. This is normally disabled but you may choose from either:

Drive A Drive B Both **Disabled** (Default)

#### Video

Set this field to the type of video display card installed in your system. The options are:

*EGA/VGA* (Default) *Mono (for Hercules or MDA) CGA 40 CGA 80* 

If you are using a VGA or any higher resolution card, choose the "EGA/VGA" option.

#### Halt On

This field determines which types of errors will cause the system to halt.

All Errors (Default) No Errors All, But Keyboard All, But Diskette All, But Disk/Key

### **BIOS Features Setup**

This "BIOS Features Setup" option consists of configuration entries that allow you to improve your system performance, or let you set up some system features according to your preference. Some entries here are required by the motherboard's design to remain in their default settings.

| HD                                                                                                    | m PCI/ISA B<br>BIOS FEATUR<br>ANARD SOFTY                                                                                        | 8105 (C-P55120)<br>ES SETUP<br>AME, INC.                                                                                                    |
|----------------------------------------------------------------------------------------------------|----------------------------------------------------------------------------------------------------|----------------------------------------------------------------------------------------------------|
| Virus Warning<br>CPU Internal Cache<br>External Cache<br>Quick Power On Solf Test<br>HOO Sequence SCSI/IDE First<br>Boot Sequence<br>Boot Up Floppy Seek<br>Floppy Disk Access Control<br>IDE HOO Block Mode Sectors<br>Security Option<br>PS/2 Mouse Function Control<br>PC1/V6B Palette Snoop<br>Q5/2 Onboard Memory > 64M<br>MPS 1.4 Support | Disabled<br>Enabled<br>Enabled<br>IDE<br>C.R<br>Disabled<br>R/V<br>HOD MAX<br>System<br>Ruto<br>Disabled<br>Disabled<br>Risabled | Video    ROM BIOS    Shadow    Enabled      C8000    -    CBFFF    Shadow    Disabled      D0000    -    DFFF    Shadow    Disabled      D0000    -    DFFF    Shadow    Disabled      D0000    -    DFFF    Shadow    Disabled      D0000    -    DFFF    Shadow    Disabled      D0000    -    DFFF    Shadow    Disabled      D0000    -    DFFF    Shadow    Disabled      D0000    -    DFFF    Shadow    Disabled      D0000    -    DFFF    Shadow    Disabled      D0000    -    DFFF    Shadow    Disabled      D0000    -    DFFF    Shadow    Disabled      D0000    -    DFFFF    Shadow    Disabled      D0000    -    DFFFF    Shadow    Disabled      D0000    -    DFFFF    Shadow    Disabled      Typematic    Balay    (Harey Sac)    250      ESC    Ouit    Ti++    Select Ite |

A section at the lower right of the screen displays the control keys you can use. Take note of these keys and their respective uses. If you need information on a particular entry, highlight it and then press <F1>. A pop-up help menu will appear to provide you with the information you need. To load the last set values, press <F5>. Pressing <F6> and <F7> load the BIOS default values and Setup default values, respectively.

#### Details of BIOS Features Setup: Virus Warning

This field protects the boot sector and partition table of your hard disk against accidental modifications. Any attempt to write to them will cause the system to halt and display a warning message. If this occurs, you can either allow the operation to continue or use a bootable virus-free floppy disk to reboot and investigate your system. The default setting is *Disabled*. This setting is recommended because conflicts with new operating systems. Installation of new operating systems require that you disable this to prevent write errors.

#### **CPU Internal Cache**

These fields allow you to set the CPU's "Level 1" primary cache to *Enabled* (default) or *Disabled*. Caching allows better performance.

#### **External Cache**

These fields allow you to set the CPU's "Level 2" secondary cache to *Enabled* (default) or *Disabled*. Caching allows better performance.

#### **Quick Power On Self Test**

This field speeds up the Power-On Self Test (POST) routine by skipping retesting a second, third, and fourth time. Setup default setting for this field is *Enabled*. A complete test of the system is done on each test.

#### HDD Sequence SCSI/IDE First

When using both SCSI and IDE hard disk drives, IDE is always the boot disk using drive letter C (default setting of *IDE*). This feature allows a SCSI hard disk drive to be the boot disk when set to *SCSI*. This allows multiple operating systems to be used on both IDE and SCSI drives or the primary operating system to boot using a SCSI hard disk drive.

#### **Boot Sequence**

This field determines where the system looks first for an operating system. Options are C, CDROM, A; CDROM, C, A; A, C; C, A The setup default setting is to check first the hard disk and then the floppy drive, that is, C, A.

#### **Boot Up Floppy Seek**

When enabled, the BIOS will seek the floppy "A" drive one time. By setup default, this field is set to *Disabled*.

#### **Floppy Disk Access Control**

This allows protection of files from the computer system to be copied to floppy drives by allowing the setting of *Read Only* to only allow reads from the floppy but not writes. The setup default R/W allows both reads and writes.

#### **IDE HDD Block Mode Sectors**

This field enhances hard disk performance by making multi-sector transfers instead of one sector per transfer. Most IDE drives, except older versions, can utilize this feature. By setup default, this field is set to *HDD MAX*, other selections are *Disabled 2, 4, 8, 16,* and *32*.

#### **Security Option**

When you specify a *Supervisor Password* and/or *User Password* (explained later in this section), the Security Option field determines when the system prompts for the password. The default setting is *System*, where the system prompts for the User Password every time you start your system. The other option is *Setup*, where the system goes through its startup routine unless the Setup utility is called, when the system prompts for the Supervisor Password.

#### **PS/2** Mouse Function Control

The default of *Auto* allows the system to detect a PS/2 Mouse on bootup. If detected, IRQ12 will be used for the PS/2 Mouse. IRQ12 will be reserved for expansion cards if a PS/2 Mouse is not detected. *Disabled* will reserve IRQ12 for expansion cards and therefore the PS/2 Mouse will not function.

#### PCI/VGA Palette Snoop

Some display cards that are nonstandard VGA such as graphics accelerators or MPEG Video Cards may not show colors properly. The setting *Enabled* should correct this problem. Otherwise leave this on the setup default setting of *Disabled*.

#### OS/2 Onboard Memory > 64M

When using OS/2 operating systems with installed DRAM of greater than 64MB, you need to *Enable* this option otherwise leave this on the setup default of *Disabled*.

#### **MPS 1.4 Support**

MPS 1.4 is Intel's Multi-Processor Specification. Some MP operating systems still cannot support it. If your MP operating system cannot support MPS 1.4, you must leave this feature on the default of *Disabled*.

#### Video ROM BIOS Shadow

This field allows you to change the video BIOS location from ROM to RAM. Relocating to RAM enhances system performance because information access is faster than to ROM. Setup default setting is *Enabled*.

#### C8000 – CBFFF Shadow to DC000 – DFFFF Shadow

These fields are used for shadowing other expansion card ROMs. If you install other expansion cards with ROMs on them, you will need to know which addresses the ROMs use to shadow them specifically. Shadowing a ROM reduces the memory available between 640KB and 1024KB by the amount used for this purpose. Leave on default setting of *Disabled*.

.....

#### Boot Up NumLock Status

This field enables users to activate the Number Lock function upon system boot. The setup default setting for this field is On.

#### **Boot Up System Speed**

This has no function and should be left at the setup default of *High*.

#### **Typematic Rate Setting**

When enabled, you can set the two typematic controls listed below. Setup default setting is *Disabled*.

#### **Typematic Rate (Chars/Sec)**

This field controls the speed at which the system registers repeated keystrokes. Options range from 6 to 30 characters per second. Setup default setting is 6; other settings are 8, 10, 12, 15, 20, 24, and 30.

#### **Typematic Delay (Msec)**

This field sets the time interval, in milliseconds, for displaying the first and second characters. Four delay rate options are available: **250** (default), 500, 750 and 1000.

### Chipset Features Setup

This "Chipset Features Setup" option controls the configuration of the board's chipset. Control keys for this screen are the same as for the previous screen.

| ROM PCI/ISA BIOS (C-P55120)<br>CHIPSET FEATURES SETUP<br>ANARD SOFTWARE, INC.                                                                                                    |                                                                                                    |  |
|----------------------------------------------------------------------------------------------------|----------------------------------------------------------------------------------------------------|--|
| Parto Configuration  60ms D00M    DRSM Read Burst Timing  x222    DRSM Write Burst Timing  x333    BRS to CRS Delay  31    DRSM K/M Leadoff Timing  61/51    DRSM Turbo Read Leadoff  Disabled    DRSM Speculative Leadoff  Disabled    Turbo Read Pipelining  Enabled    Peer Concurrency  Enabled    Passive Release  Enabled    Chipset Glabal Features  Enabled    Chipset Glabal Features  Enabled    16 bit 1/0 Recovery Time  1005018 | Orboard FDC Controller : Enabled<br>Orboard FDC Swap A 5 B : No Swap<br>Orboard Serial Port 1 : 3F8N/IR03<br>Orboard Serial Port 2 : 2F8N/IR03<br>Orboard Parallel Port 378N/IR07<br>Parallel Port Mode : ECP-EPP<br>ECP DMA Select : 3<br>UMRT2 Use Infrared : Disabled<br>Orboard PCI IDE Enable : Both<br>IDE 0 Naster Mode : Ruto<br>IDE 1 Naster Mode : Ruto<br>IDE 1 Naster Mode : Ruto<br>IDE 1 Naster Mode : Ruto |  |
| Video BIOS Cacheable : Enabled<br>Memory Hole Ht 15M-16M : Disabled<br>DBFM are 54 (Not 72) bits wide<br>Memory parity SERRW (NWI): Disabled                                                                                                    | ESC: Quit T1++; Select Item<br>F1 Help PU/PD/+/- Modify<br>F5 Old Values (Shift)F2 Color<br>F6 Lond BIOS Defoults<br>F7 Lond Setup Defaults                                                                                                    |  |

#### **Auto Configuration**

The default setting of *60ns DRAM* sets the optimal timings for items 2 through 9 for 60ns DRAM modules. If you are using 70ns DRAM modules, you must change this item to *70ns DRAM*. See Section III (Installation) of the baseboard user's manual for DRAM installation information.

**Peer Concurrency** (Leave on default setting of *Enabled*)

**PCI Streaming** (Leave on default setting of *Enabled*)

Passive Release (Leave on default setting of *Enabled*)

Chipset Global Features (Leave on default setting of *Enabled*)

#### 16-bit I/O Recovery Time

Timing for 16-bit ISA cards (Leave on default setting of *1 BUSCLK*)

#### 8-bit I/O Recovery Time

Timing for 8-bit ISA cards (Leave on default setting of *1 BUSCLK*)

Video BIOS Cacheable

Allows the Video BIOS to be cached to allow faster execution. (Leave on default setting of *Enabled*)

#### Memory Hole At 15M-16M

Enabling this features reserves 15MB to 16MB memory address space to ISA expansion cards that specifically require this setting. This makes the memory from 15MB and up unavailable to the system. Expansion cards can only access memory up to 16MB. The default is *Disabled*.

#### [DRAM and ECC]

If all your DRAM modules have parity chips (e.g. 8 chips + 4 parity chips), they are considered 36bits. This motherboard sums the memory per bank and therefore two modules will give 72bits and the following will be displayed:

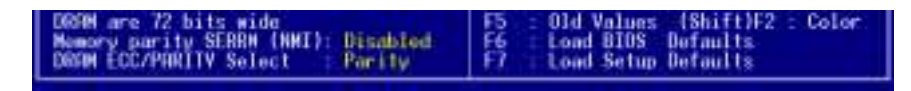

If your DRAM modules do not have parity chips (e.g. 8 chips), they are considered 32bits and the following will be displayed instead:

The default of *Disabled* for Memory parity SERR# (NMI) will not show memory errors on your monitor. When using parity DRAM modules, you can select from the default of *Parity* or *ECC* (Error Checking and Correcting) to correct 1 bit memory errors that may occur in the memory. See Section III (Installation) of the baseboard user's manual for DRAM memory modules information.

#### **Onboard FDC Controller**

When enabled, this field allows you to connect your floppy disk drives to the onboard floppy drive connector instead of a separate controller card. If you want to use a different controller card to connect the floppy drives, set this field to *Disabled*. Default setting is *Enabled*.

#### **Onboard FDC Swap A: B:**

This field allows you to reverse the hardware drive letter assignments of your floppy disk drives. Two options are available: *No Swap* (default) and *Swap AB*. If you want to switch drive letter assignments through the onboard chipset, set this field to *Swap AB*.

#### **Onboard Serial Port 1**

Settings are **3F8H/IRQ4** (default), 2F8H/IRQ3, 3E8H/IRQ4, 2E8H/IRQ10, and Disabled for the onboard serial connector.

#### **Onboard Serial Port 2**

Settings are *3F8H/IRQ4*, *2F8H/IRQ3* (default), *3E8H/IRQ4*, *2E8H/IRQ10*, and *Disabled* for the onboard serial connector.

# IV. BIOS SOFTWARE

#### **Onboard Parallel Port**

This field sets the address of the onboard parallel port connector. You can select either: *3BCH/IRQ* 7, **378H/IRQ** 7 (default), *278H/IRQ* 5, *Disabled*. If you install an I/O card with a parallel port, ensure that there is no conflict in the address assignments. The PC can support up to three parallel ports as long as there are no conflicts for each port.

#### **Parallel Port Mode**

This field allows you to set the operation mode of the parallel port. The setting *Normal*, allows normal-speed operation but in one direction only; *EPP* allows bidirectional parallel port operation at maximum speed; *ECP* allows the parallel port to operate in bidirectional mode and at a speed faster than the maximum data transfer rate; *ECP*+*EPP* (default) allows normal speed operation in a two-way mode.

#### **ECP DMA Select**

This selection is available only if you select *ECP* or *ECP*+*EPP* in the **Parallel Port Mode**. Select either DMA Channel 1, 3 (default), or *Disabled*.

#### **UART2 Use Infrared**

When enabled, this field activates the onboard infrared feature and sets the second serial UART to support the infrared module connector on the motherboard. If your system already has a second serial port connected to the onboard COM2 connector, it will no longer work if you enable the infrared feature. By default, this field is set to *Disabled*, which leaves the second serial port UART to support the COM2 serial port connector. See section III for **IrDA-Compliant Infrared Module Connector**.

#### **Onboard PCI IDE Enable**

You can select to enable the *Primary* IDE channel, *Secondary* IDE channel, *Both* (default), or *Disable* both channels (for systems with only SCSI drives).

#### IDE 0 Master/Slave Mode, IDE 1 Master/Slave Mode

Each channel (0 and 1) has both a master and a slave making four IDE devices possible. Because each IDE device may have a different Mode timing (0, 1, 2, 3, 4), it is necessary for these to be independent. The default setting of *Auto* will allow autodetection to ensure optimal performance.

### Power Management Setup

This "Power Management Setup" option allows you to reduce power consumption. This feature turns off the video display and shuts down the hard disk after a period of inactivity.

| ROM PCI/ISA BIOS (C-P5512D)<br>POWER MONAGEMENT SETUP<br>AMARD SOFTWARE, INC.                                                                                                    |                                                                                                    |  |
|----------------------------------------------------------------------------------------------------|----------------------------------------------------------------------------------------------------|--|
| Power Management User Define<br>Video Off Option Susp.Stby -> Off<br>Video Off Nethod DPMS OFF<br>Suspend Switch Enable<br>Deze Speed (div by): 0<br>Sidby SpeedIdiv by): 32<br>PN Timers<br>HDD Power Down Disable<br>Deze Node Disable<br>Standby Mode Disable<br>Suspend Node Disable | IR03 (CDN 2) : Disable<br>IR04 (CDN 1) : Enable<br>IR05 (LPT 2) : Enable<br>IR05 (LPT 2) : Enable<br>IR07 (LPT 1) : Enable<br>IR08 (RTC Alarm) : Disable<br>IR09 (IR02 Redir) : Enable<br>IR09 (IR02 Redir) : Enable<br>IR010 (Reserved) : Enable<br>IR011 (Reserved) : Enable<br>IR013 (Coprocessor) : Enable<br>IR014 (Hard Disk) : Enable<br>IR015 (Reserved) : Enable |  |
| 1803 (Wake-Up) : Enable<br>1804 (Wake-Up) : Enable<br>1803 (Wake-Up) : Disable<br>18012 (Wake-Up) : Enable                                                                                                    | ESC : Quit ti++ : Select Item<br>F1 Helo PU/PD/+/-   Modify<br>F5 : Old Values (Shift)F2 : Color<br>F6 : Loud BIOS Defaults<br>F7 : Load Setup Defaults                                                                                                    |  |

#### Details of Power Management Setup: Power Management (User Define)

This field acts as the master control for the power management modes. *User Define* allows you to set power saving options according to your preference; *Disable* disables the power saving features; *Min Saving* puts the system into power saving mode after a long period of system inactivity; *Max Saving* puts the system into power saving mode after a brief period of system inactivity.

IMPORTANT: Advanced Power Management (APM) should be installed to keep the system time updated when the computer enters suspend mode activated by the BIOS Power Management. For DOS environments, you need to add DEVICE=C:\DOS\POWER.EXE in you CONFIG.SYS. For Windows 3.1x and Windows 95, you need to install Windows including the APM feature. A battery and power cord icon labeled "Power" will appear in the "Control Panel." Choose "Advanced" in the Power Management Field.

#### Video Off Option (Susp,Stby -> Off )

This field determines when to activate the video off feature for monitor power management. The settings are *Susp,Stby -> Off*, *All Modes -> Off*, *Always On*, and *Suspend -> Off*.

#### Video Off Method (DPMS OFF)

This field defines the video off features. The following options are available: **DPMS OFF**, DPMS Reduce ON, Blank Screen, V/H SYNC+Blank, DPMS Standby, and DPMS Suspend. The DPMS (Display Power Management System) features allow the BIOS to control the video display card if it supports the DPMS feature. Blank Screen only blanks the screen (use this for monitors without power management or "green" features. If set up in your system, your screen saver will not display with Blank Screen selected). V/H SYNC+Blank blanks the screen and turns off vertical and horizontal scanning.

#### **Suspend Switch**

This field enables or disables the SMI connector on the motherboard. This connector connects to the lead from the Suspend switch mounted on the system case. Default setting for this field is *Enable*.

#### Doze Speed (div by), Stdby Speed (div by)

These two fields set the CPU speed during each mode. The number indicates what the normal CPU speed is divided by.

#### **PM Timers**

This section controls the time-out settings for the Power Management scheme. The fields included in this section are "HDD Power Down", which places the hard disk into its lowest power consumption mode, and the Doze Mode, Standby Mode and Suspend Mode.

The system automatically "wakes up" from any power saving mode when there is system activity such as when a key is pressed from the keyboard, or when there is activity detected from the enabled IRQ channels.

**HDD Power Down** shuts down any IDE hard disk drives in the system after a period of inactivity. This time period is user-configurable to *Disable* or from *1 Min* to *15 Min*. This feature does not affect SCSI hard drives.

The **Doze Mode, Standby Mode,** and **Suspend Mode** fields set the period of time after which each of these modes activate: *30 sec, 1 Min, 2 Min, 4 Min, 8 Min, 20 Min, 30 Min, 40 Min, 1 Hour.* 

#### **PM Events**

This section sets the wake-up call of the system. If activity is detected from any enabled IRQ channels in the left-hand group, the system wakes up from suspended mode. You can enable power management for IRQ 3-IRQ15 individually in the list at the right of the screen. The power management feature will work on the enabled IRQ channels.

NOTE: A Microsoft serial mouse or compatible will use either COM1 (IRQ4) or COM2 (IRQ3), and a PS/2 mouse will use IRQ12. If you know which IRQ your mouse is using, you can enable the wake-up Event for that IRQ here and the system will wake up when you move the mouse or click its button.

#### IRQ3 (device)-IRQ15 (device)

You can individually *Enable* or *Disable* each IRQ to include in the sleep function. IRQ8 (RTC Alarm) is usually set to *Disable* so that any software alarm clock or event calendar can wake up the system.

### PNP and PCI Setup

This "PNP and PCI Setup" option configures the PCI bus slots. All PCI bus slots on the system use INTA#, thus all installed PCI cards must be set to this value.

| ROW PCI/ISA BIOS (C-P55120)<br>PNP AND PCI SETUP<br>BARRD SOFTWARE, INC.                                                                                                    |                                                                                                    |  |
|----------------------------------------------------------------------------------------------------|----------------------------------------------------------------------------------------------------|--|
| PMP OS Installed i Not<br>Slot 1 (RIGHT) IRU : Ruto<br>Slot 2 IRU : Ruto<br>Slot 3 IRU : Ruto<br>Slot 3 IRU : Ruto<br>Slot 4/5 (LEFT) IRU Ruto<br>PCI Latency Timer : 32 PCI Clock<br>IRU 4 Used By ISA No/ICU<br>IRU 4 Used By ISA No/ICU<br>IRU 5 Used By ISA No/ICU<br>IRU 9 Used By ISA No/ICU<br>IRU 9 Used By ISA No/ICU<br>IRU 9 Used By ISA No/ICU<br>IRU 9 Used By ISA No/ICU | DMA 1 Used By ISA : No/ICU<br>DMA 3 Used By ISA : No/ICU<br>DMA 5 Used By ISA : No/ICU<br>ISA MEM Block BASE : No/ICU<br>SYMBIOS SCSI BIOS : Auto<br>USB Function : Disabled |  |
| IRO 12 Used By ISA : Ko/ICU<br>IRO 14 Used By ISA : Ko/ICU<br>IRO 15 Used By ISA : Ko/ICU                                                                                                    | ESC: Quit Ti++: Select Item<br>F1 Help PU/PD/+/- Modify<br>F5 Old Values (Shift)F2 Color<br>F6 Lond BIOS Defaults<br>F7 Lond Setup Dufaults                                  |  |

#### **PNP OS Installed**

This field allows you to use a Plug-and-Play (PnP) operating system to configure the PCI bus slots instead of using the BIOS. Default setting is *No*.

#### Slot 1 (RIGHT) IRQ to Slot 4 (LEFT) IRQ

These fields set how IRQ use is determined for each PCI slot. The default setting for each field is *Auto*, which uses auto-routing to determine IRQ use. The other options are manual settings of *NA*, *5*, *7*, *9*, *10*, *11*, *12*, *14* or *15* for each slot.

#### **PCI Latency Timer**

The default setting of "32 PCI Clock" enables maximum PCI performance for this motherboard.

#### IRQ xx Used By ISA

These fields indicate whether or not the displayed IRQ for each field is being used by a legacy (non-PnP) ISA card. Two options are available: *No/ICU* and *Yes*. The first option, the default value, indicates either that the displayed IRQ is not used or an ISA Configuration Utility (ICU) is being used to determine if an ISA card is using that IRQ. If you install a legacy ISA card that requires a unique IRQ, and you are not using an ICU, you must set the field for that IRQ to *Yes*. For example: If you install a legacy ISA card that requires IRQ 10, then set **IRQ10 Used By ISA** to *Yes*.

#### DMA x Used By ISA

These fields indicate whether or not the displayed DMA channel for each field is being used by a legacy (non-PnP) ISA card. Available options include: *No/ICU* and *Yes*. The first option, the default setting, indicates either that the displayed DMA channel is not used or an ICU is being used to determine if an ISA card is using that channel. If you install a legacy ISA card that requires a unique DMA channel, and you are not using an ICU, you must set the field for that channel to *Yes*.

#### **ISA MEM Block BASE**

This field allows you to set the base address and block size of a legacy ISA card that uses any memory segment within the C800H and DFFFH address range. If you have such a card, and you are not using an ICU to specify its address range, select a base address from the six available options; the **ISA MEM Block SIZE** field will then appear for selecting the block size. If you have more than one legacy ISA card in your system that requires to use this address range, you can increase the block size to either 8K, 16K, 36K, or 64K. If you are using an ICU to accomplish this task, leave **ISA MEM Block BASE** to its default setting of *No/ICU*.

#### SYMBIOS SCSI BIOS

The default uses *Auto* settings for the onboard SCSI BIOS. If you do not want to use the onboard SCSI BIOS, select *Disabled*.

#### **USB Function**

This motherboard supports Universal Serial Bus (USB) devices but current operating systems do not. The default is set to *Disabled* until support disks and USB devices are available in which time you can set this function to *Enabled*.

### Load BIOS Defaults

This "Load BIOS Defaults" option allows you to load the troubleshooting default values permanently stored in the BIOS ROM. These default settings are non-optimal and disable all high performance features. To load these default settings, highlight "Load BIOS Defaults" on the main screen and then press the <Enter> key. The system displays a confirmation message on the screen. Press the <Y> key and then the <Enter> key to confirm. Press the <N> key and then the <Enter> key to abort. This feature does not affect the fields on the Standard CMOS Setup screen.

### Load Setup Defaults

This "Load Setup Defaults" option allows you to load the default values to the system configuration fields. These default values are the optimized configuration settings for the system. To load these default values, highlight "Load Setup Defaults" on the main screen and then press <Enter>. The system displays a confirmation message on the screen. Press <Y> and then <Enter> to confirm. Press <N> and then <Enter> to abort. This feature does not affect the fields on the Standard CMOS Setup screen.

| STINIOARD CHOS SETUP                                          | SMART ALARM (LM78) SETUP |
|---------------------------------------------------------------|--------------------------|
| BLOS FEATURES SETUP                                           | Supervisor Passhord      |
| CHIPSET FEATURES SETUP                                        | USER Passhord            |
| POWER MRNRGEMENT SETUP                                        | IDE Hod Ruto Detection   |
| PHP HND PC1 SETUP<br>LOAD BIDS DEFNILT<br>LOAD SETUP DEFNILTS | elts (9/907 g            |
| Esc : Quit                                                    | 14 • • : Select Ites     |
| F10 : Save & Enit Setup                                       | (Shift1F2 : Change Caler |

### Supervisor Password and User Password

These two options set the system passwords. "Supervisor Password" sets a password that will be used to protect the system and the Setup utility; "User Password" sets a password that will be used exclusively on the system. By default, the system comes without any passwords. To specify a password, highlight the type you want and then press <Enter>. A password prompt appears on the screen. Taking note that the password is case sensitive, and can be up to 8 alphanumeric characters long, type in your password and then press <Enter>. The system confirms your password by asking you to type it again. After setting a password, the screen automatically reverts to the main screen.

| STANDARD CHOS SETUP                  |                 | SUPERVISOR PASSNORD                               |
|--------------------------------------|-----------------|---------------------------------------------------|
| 810S FEATURES SETUP                  |                 | USER PRSSHORD                                     |
| CHEPSET FEATURES SE                  | 10P:            | IDE HOD AUTO DETECTION                            |
| POVER MANAGEMENT SE                  | FUP:            | SAVE & EXIT SETUP                                 |
| PHP IND PCT SETUP                    |                 | EXIT WITHOUT SAVING                               |
| LOAD BIOS DEFAULTS                   | Enter Password: |                                                   |
| LOND SETUP DEFAULTS                  |                 |                                                   |
| Esc : Quit<br>F10 : Save & Enit Setu |                 | 1 + + + : Select Item<br>(Shift1F2 : Change Color |

To implement the password protection, specify in the "Security Option" field of the BIOS Features Setup screen when the system will prompt for the password. If you want to disable either password, press <Enter> instead of entering a new password when the "Enter Password" prompt appears. A message confirms the password has been disabled.

**NOTE:** If you forget the password, see CMOS RAM in section III (Installation) of the baseboard user's manual for procedures on clearing the CMOS.

### IDE HDD Auto Detection

This "IDE HDD Auto Detection" option detects the parameters of an IDE hard disk drive, and automatically enters them into the Standard CMOS Setup screen.

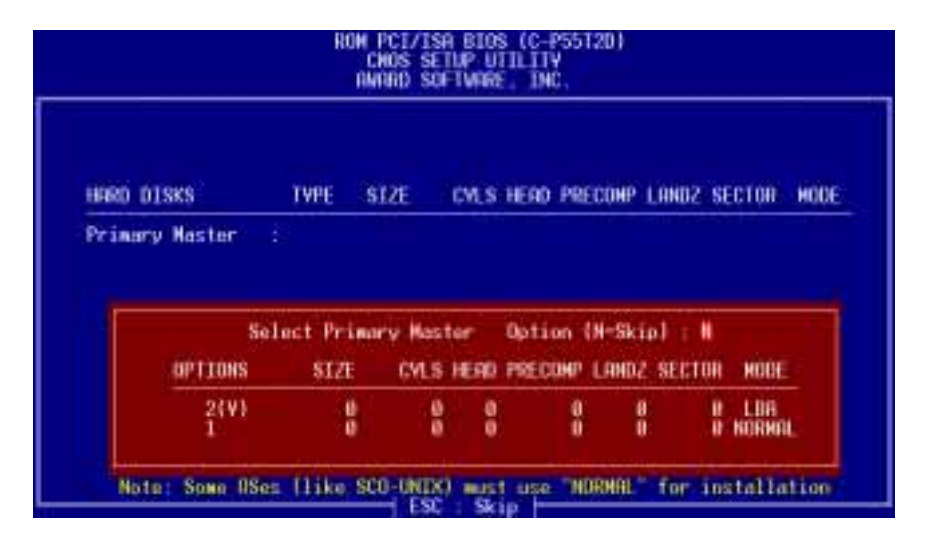

Up to four IDE drives can be detected, with parameters for each listed inside the box. To accept the optimal entries, press  $\langle Y \rangle$ , otherwise select from the numbers displayed under the OPTIONS field (2, 1, 3 in this case); to skip to the next drive, press  $\langle N \rangle$ . If you accept the values, the parameters will appear listed beside the drive letter on the screen. The process then proceeds to the next drive letter. Pressing  $\langle N \rangle$  to skip rather than to accept a set of parameters causes the program to enter zeros after that drive letter.

Remember that if you are using another IDE controller that does not feature Enhanced IDE support for four devices, you can only install two IDE hard disk drives. Your IDE controller must support the Enhanced IDE features in order to use Drive E and Drive F. The onboard PCI IDE controller supports Enhanced IDE, with two connectors for connecting up to four IDE devices. If you want to use another controller that supports four drives, you must disable the onboard IDE controller in the Chipset Features Setup screen.

When autodetection is completed, the program automatically enters all entries you accepted on the field for that drive in the Standard CMOS Setup screen. Skipped entries are ignored and are not entered in the screen.

If you are autodetecting a hard disk that supports the LBA mode, three lines will appear in the parameter box. Choose the line that lists LBA for an LBA drive. Do not select Large or Normal.

The autodetection feature can only detect one set of parameters for a particular IDE hard drive. Some IDE drives can use more than one set. This is not a problem if the drive is new and there is nothing on it.

**IMPORTANT:** If your hard disk was already formatted on an older previous system, incorrect parameters may be detected. You will need to enter the correct parameters manually or use low-level format if you do not need the data stored on the hard drive.

If the parameters listed differ from the ones used when the drive was formatted, the drive will not be readable. If the auto-detected parameters do not match the ones that should be used for your drive, do not accept them. Press  $\langle N \rangle$  to reject the presented settings and enter the correct ones manually from the Standard CMOS Setup screen.

### Save & Exit Setup

Select this option to save into the CMOS memory all modifications you specified during the current session. To save the configuration changes, highlight the "Save & Exit Setup" option on the main screen and then press <Enter>.

| STONOARD CHOS SETUP                                           | SHART ALARN (LN78) SETUP     |
|---------------------------------------------------------------|------------------------------|
| BIOS FEATURES SETUP                                           | SUPERVISOR PASSHORD          |
| CHIPSET FEATURES SETUP                                        | USER PASSHORD                |
| POWER MRNAGEMENT SETUP                                        | IDE HOD AUTO DETECTION       |
| PHP AND PCT SETUP<br>LOAD BIDS DEFAULT<br>LOAD SETUP DEFAULTS | S what exten (V/N17 p SAVENG |
| isc : Quit                                                    | 1.4.+ : Select Item          |
| 10 : Save & Exit Setup                                        | (Shift)F2 : Change Color     |

# Save & Exi

### Exit Without Saving

Select this option to exit the Setup utility without saving the modifications you specify during the current session. To exit without saving, highlight the "Exit Without Saving" option on the main screen and then press <Enter>.

(This page was intentionally left blank)

#### ASUS C-P55T2D User's Manual

## Desktop Management Interface (DMI)

### Introducing the ASUS DMI Configuration Utility

This motherboard supports DMI within the BIOS level and provides a DMI Configuration Utility to maintain the Management Information Format Database (MIFD). DMI is able to auto-detect and record information pertinent to a computer's system such as the CPU type, CPU speed, and internal/external frequencies, and memory size. The onboard BIOS will detect as many system information as possible and store those collected information in a 4KB block in the motherboard's Flash EPROM and allow the DMI to retrieve data from this database. Unlike other BIOS software, the BIOS on this motherboard uses the same technology implemented for Plug and Play to allow dynamic real-time updating of DMI information versus creating a new BIOS image file and requiring the user to update the whole BIOS. This DMI Configuration Utility also allows the system integrator or end user to add additional information into the MIFD such as serial numbers, housing configurations, and vendor information. Those information not detected by the motherboard BIOS and has to be manually entered through the DMI Configuration Utility and updated into the MIFD. This DMI Configuration Utility provides the same reliability as PnP updating and will prevent the refreshing failures associated with updating the entire BIOS.

### System Requirements

The motherboard BIOS must support DMI. The following motherboards do not support DMI:

- P/I-P6RP4 (not supported)
- PCI/E-P54NP4 (not supported)
- PCI/I-P54NP4D (not supported)

The DMI Configuration Utility (DMICFG.EXE) must be ran in real mode in order for the program to run and the base memory must be at least 180K. Memory managers like HIMEM.SYS (required by Windows) must not be installed. You can boot from a system disk without AUTOEXEC.BAT and CONFIG.SYS files, "REM" HIMEM.SYS in the CONFIG.SYS, or press <F5> during bootup to bypass your AUTOEXEC.BAT and CONFIG.SYS files.

# Using the DMI Configuration Utility Edit DMI (or delete)

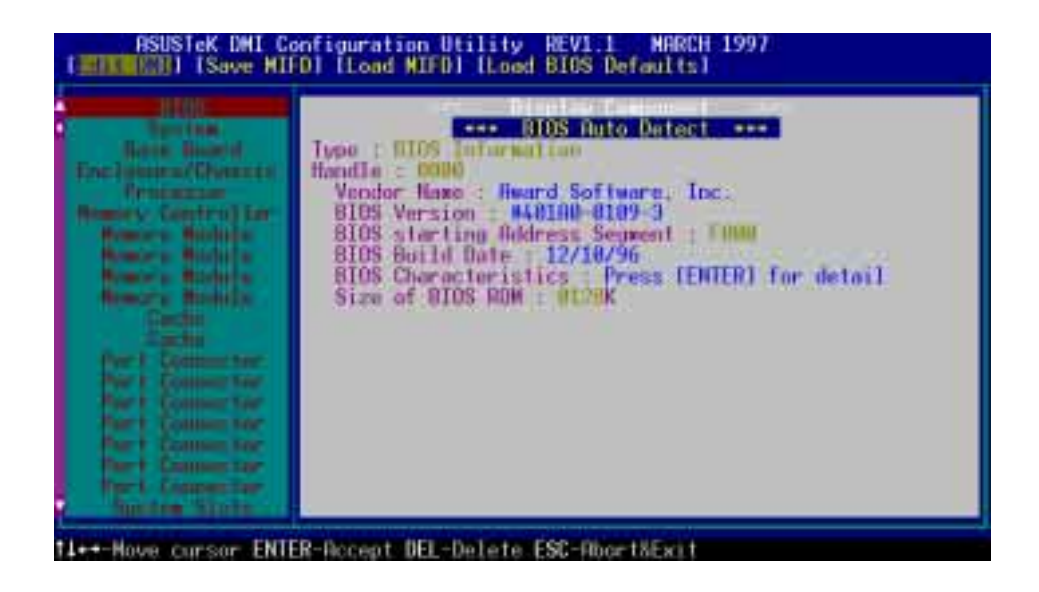

Use the  $\leftarrow \rightarrow$  (left-right) cursors to move the top menu items and the  $\uparrow \downarrow$  (up-down) cursor to move between the left hand menu items. The bottom of the screen will show the available keys for each screen. Press enter at the menu item to enter the right hand screen for editing. "Edit component" appears on top. The reversed color field is the current cursor position and the blue text are available for editing. The orange text shows auto-detected information and are not available for editing. The blue text "Press [ENTER] for detail" contains a second pop-up menu is available, use the + - (plus-minus) keys to change the settings. Enter to exit *and save*, ESC to exit *and not save*.

If the user has made changes, ESC will prompt you to answer Y or N. Enter Y to go back to the left-hand screen *and save*, enter N to go back to left-hand screen and *not save*. If editing has not been made, ESC will send you back to the left hand menu without any messages.

#### Notes:

A heading, \*\*\* BIOS Auto Detect \*\*\* appears on the right for each menu item on the left side that has been auto detected by the system BIOS.

A heading, \*\*\* User Modified \*\*\* will appear on the right for menu items that has been modified by the user.

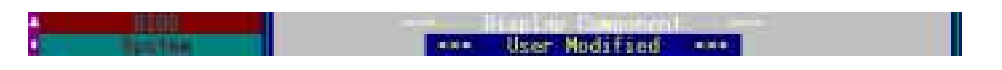

# V. DESKTOP MANAGEMENT

#### Save MIFD

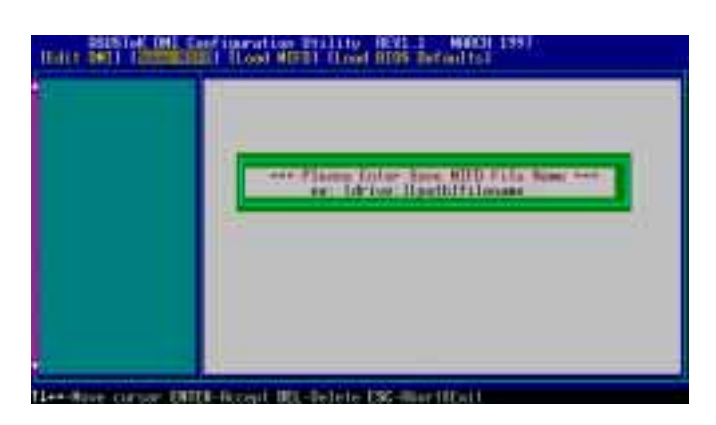

You can save the MIFD (normally only saved to flash ROM) to a file by entering the drive and path here. If you want to cancel save, you may press ESC and a message "Bad File Name" appears here to show it was not saved.

#### Load MIFD

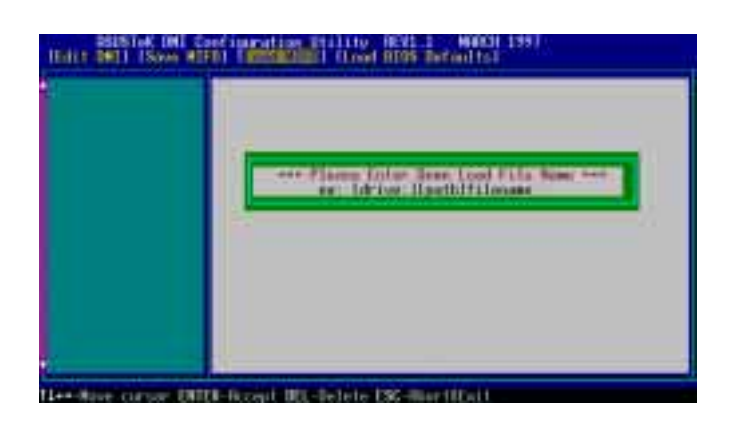

You can load the disk file to memory by entering a drive and path and file name here.

#### **Load BIOS Defaults**

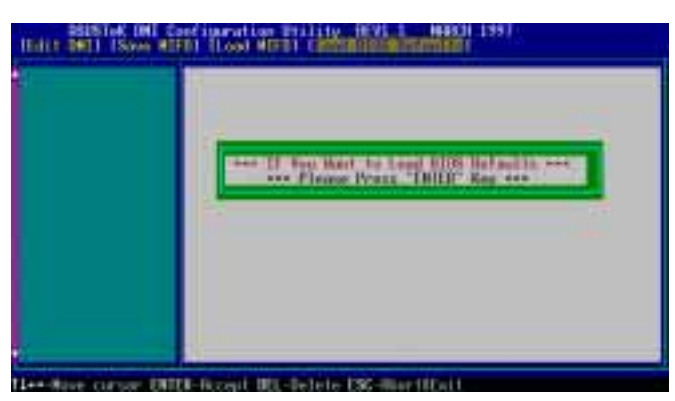

V. DMI (Using DMI Utility

You can load the BIOS defaults from a MIFD file and can clear all user modified and added data. You must reboot your computer in order for the defaults to be saved back into the Flash BIOS.

(This page was intentionally left blank)

#### ASUS C-P55T2D User's Manual

Free Manuals Download Website <u>http://myh66.com</u> <u>http://usermanuals.us</u> <u>http://www.somanuals.com</u> <u>http://www.4manuals.cc</u> <u>http://www.4manuals.cc</u> <u>http://www.4manuals.cc</u> <u>http://www.4manuals.com</u> <u>http://www.404manual.com</u> <u>http://www.luxmanual.com</u> <u>http://aubethermostatmanual.com</u> Golf course search by state

http://golfingnear.com Email search by domain

http://emailbydomain.com Auto manuals search

http://auto.somanuals.com TV manuals search

http://tv.somanuals.com